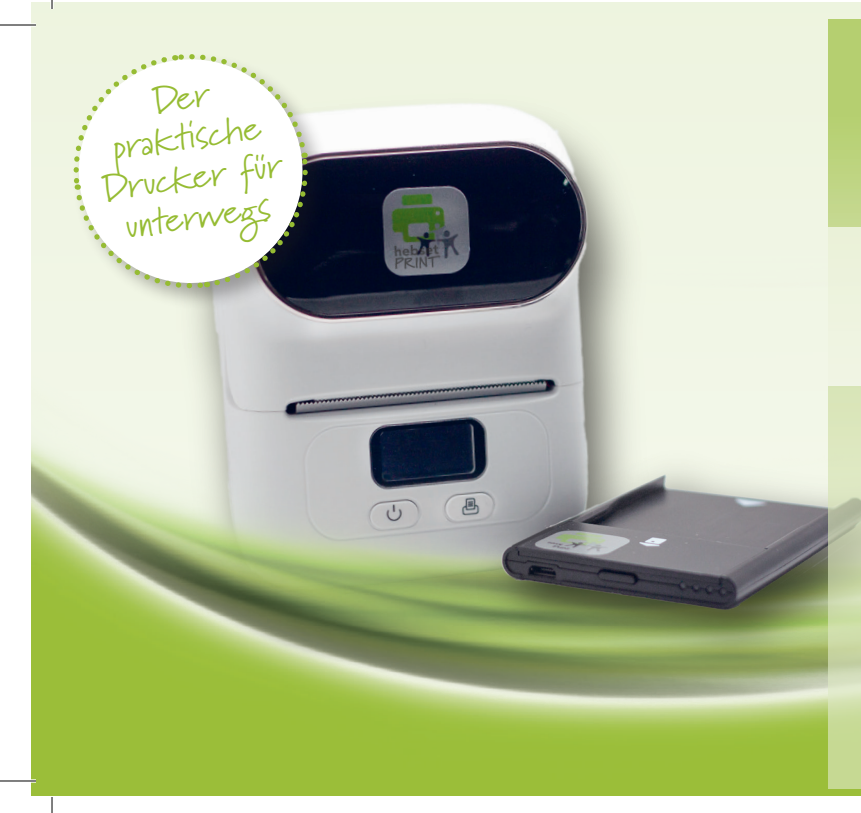

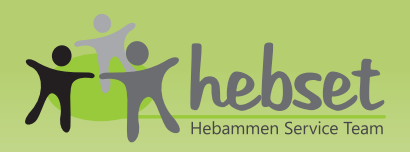

## Patientenetiketten in Sekunden

hebset PRNT mit Kartenlesegerät

## **SCHNELLEINSTIEG**

## + Installation

Am Handy die App "hebset print" aus dem App-Store (Apple) oder PlayStore (Android) laden, installieren, der Nutzung von Bluetooth zustimmen und öffnen.

Schalten sie das im Lieferumfang enthaltene Kartenlesegerät ein (Knopf auf der Unterseite des Gerätes) und halten eine Versichertenkarte bereit. Auf dem Handy in der unteren rechten Ecke den grünen Button drücken und den Anweisungen auf dem Bildschirm folgen, um das Kartenlesegerät zu installieren und die ersten Daten einzulesen. eGK einlegen (nur gesetzliche KK, private KK können aktuell nicht eingelesen werden)

## + Druck

Schalten sie den Drucker ein. (POWER-Button am Gehäuse so lang drücken, bis ein Ton erklingt.) Etikettenrolle in Drucker einlegen (s. Anleitung). Am Handy die Versicherte aus d. Liste auswählen. Im Dialog Anzahl benötigter Etiketten auswählen. Mit Klick auf den Button "Drucken", wird die angegebene Anzahl Etiketten erstellt. Nach Gebrauch Geräte ausschalten.

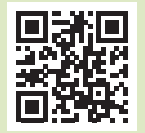

**hebset KG** Abrechnungsservice für Hebammen Krautgartenstraße 16 · 86845 Großaitingen · Tel. 0 82 03 – 95 98 85 E-Mail: info@hebset.de · www.hebset.de